# **Searches and Reports – Email Scheduler**

# julep,

Use the Email Scheduler to send Customized Saved Searches and Julep Reports to you and your key staff on a regular basis.

## **Saved Searches Scheduling**

3. Click on the

- 1. First you must select a saved search or create one if it does not exist yet. TO create a new saved search, follow the steps below:
  - a) Open either a <u>People Search</u> or a <u>Money Search</u>
  - b) Enter your search criteria (Ex: \$1000+ donors last month)
  - c) Set your preferred Output Fields
  - d) Run the report to see current results
  - e) OPTIONAL: Select Aggregation settings (Ex: group by People Type)
    - <u>People Search Aggregation Options</u>
    - Money Search Aggregation Options
  - f) Save your search criteria
- 2. To select your saved search to be scheduled, open either a People Search or a Money Search

Saved Searches

button

4. Find the saved search you would like to schedule to be emailed

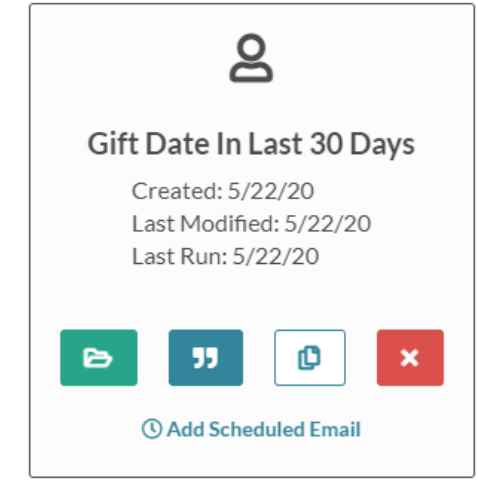

- 5. Click O Add Scheduled Email
- 6. Enter the **Start** date and time you want the emails to begin
- 7. Select the Runs Every option preferred
  - Day
  - 2 Days
  - Week
  - 2 Weeks
  - 30 Days
  - Custom
    - $\circ$  This option allows you to select every X number days the report will run

NOTE: The report will run on the days selected at the time you select4ed for the start

8. Click Save when done

### Julep Reports Scheduling

1. First find the Julep report to be scheduled for emailing and click

Run

- 2. Enter any required prompt criteria and then click
- 3. Then click O Add Scheduled Email
- 4. Confirm the **Name** you want the scheduled report to appear as
- 5. Confirm the **Filters'** criteria selected to be ran

Save

- - 8. Select the **Runs Every** option preferred
    - Day
    - 2 Days
    - Week
    - 2 Weeks
    - 30 Days
    - Custom

• This option allows you to select every X number days the report will run **NOTE**: The report will run on the days selected at the time you selected for the start

9. Click when done

### **Use Case Example**

Needed: List of donors potentially needing to be reported on a 48-hour report.

### Steps to Setup:

- 1. Open Money Search
- 2. Under the **Gifts** Filter Group > **Gift Amount** filter enter "Greater than/Equal to" "\$1,000.00".

| Gift Amount           | × 0 |
|-----------------------|-----|
| Greater than/Equal to | ~   |
| 1000                  |     |
|                       |     |
|                       |     |

3. Under the **Gifts** Filter Group > **Entry Date** filter select "Yesterday".

| Entry Date | × (0) |
|------------|-------|
| Yesterday  | ~     |
|            |       |
|            |       |
|            |       |

- 4. Set your preferred Output Fields
- 5. Run the report to see current results
- 6. <u>Save your search criteria</u>
- 7. From the saved search settings, click OAdd Scheduled Email
- 8. Enter the **Start** date and time you want the emails to begin
- 9. Then select the **Runs Every** option preferred

| Edit Scheduled Email fo                                                        | r > \$1000 Yesterday                             |      |  |
|--------------------------------------------------------------------------------|--------------------------------------------------|------|--|
| Last run: None<br>Last modified: 3/25/21, 3:41 PM<br>Created: 3/25/21, 3:41 PM |                                                  |      |  |
| E Treesory<br>1917 Concerts Concerts<br>1917 Concerts                          | Start At (Eastern Time)<br>3/26/2021<br>12:00 PM | 0    |  |
|                                                                                | Runs Every Day                                   | ~    |  |
|                                                                                | Cancel                                           | Save |  |

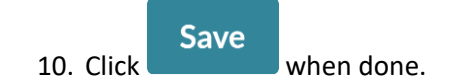

### **Scheduled Emails Management**

To view and manage all scheduled saved searches and/or Julep reports, go to the search menu or All Reports menus.

Click on the **Click on the** Click on the **Click on the** Click on the **Click on the Click on the Click on the Click on the <b>Click on the** Click on the **Click on the Click on the Click on t** 

| Scheduled Email Repor | ts                                                               |             |
|-----------------------|------------------------------------------------------------------|-------------|
|                       | Gift Date In Last 30 Days                                        |             |
|                       | Runs every 24 hours<br>Start: 3/26/21, 3:42 PM<br>Last run: None | Aggregetter |
| EEL Data Enery (Adv)  |                                                                  |             |

Click on the Click on the Click on the settings for your email scheduled report.

Click on the **Delete** button to cancel your email scheduled report.